# 粤省事 APP 健康服务团体码 操作指引

## 一、功能简介

粤省事 APP 推出团体码功能,学校、企业等团体组织管理 者可创建专属团体码,通过微信分享方式邀请学生、员工等 成为团队成员,被邀请学生、员工等成员可以自主选择是否 加入团体,并授权将个人的健康码状态、核酸检测信息、疫 苗接种信息推送团队管理者。团体码管理者可通过 APP 实现 对于所管辖成员健康情况的监测、数据统计与明细信息查看, 健康日报归集等需求。

## 二、角色介绍

1、团体创建人:负责在 APP 创建本团体的团体码,可自 行管理团体,亦可授权管理员管理团体,拥有团体码服务的 全量管理功能。

2、团体管理员:由团体创建人授权的管理人员,负责协助管理团体,拥有团体成员管理、查看统计信息数据、查看团体成员信息等功能。

3、团体成员:通过邀请链接加入团体,授权自身健康信息允许被查阅,减少自身日常的健康申报工作。

# 三、团体码流程图

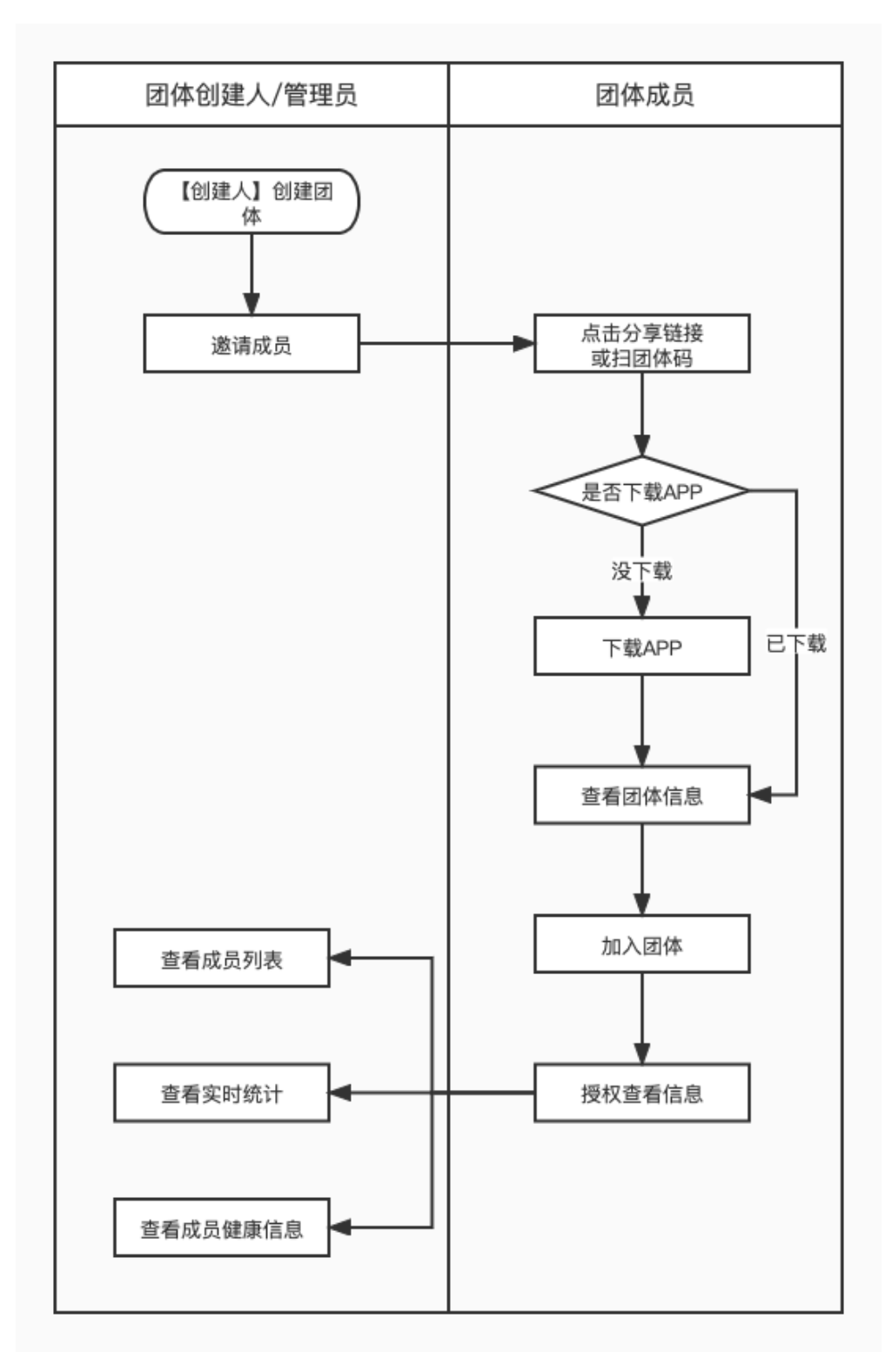

图 1: 团体码整体操作流程图

## 四、功能操作说明

(一) 粤省事 APP 下载操作指引

目前团体码功能在粤省事 APP 上线,使用团体码功能需安装 APP。

可在各大应用商店(App Store、华为、小米、OPPO、vivo、 魅族、应用宝)搜索"粤省事"下载安装。也可通过扫面下 方二维码,根据指引下载粤省事 APP (如图 2)。

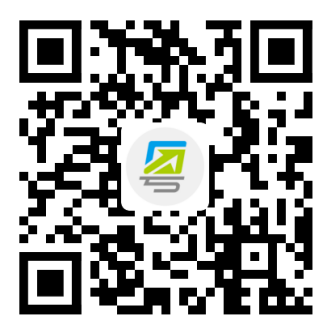

图 2: 扫码下载粤省事 APP

(二)团体码创建人操作步骤

## 1、创建、编辑团体

通过粤省事 APP 首页热门服务-团体码(如图 3),进入创 建团体页面填写手机号、验证码、团体名称、团体类型(企 业、学校、事业单位、政府机构、社会团队、其他)、团体地 址,完成团体创建。如后续团体信息有变更,可再次编辑团 体信息(如图 4)。 1、团体码服务入口,位于首页-热门服务-团体码。

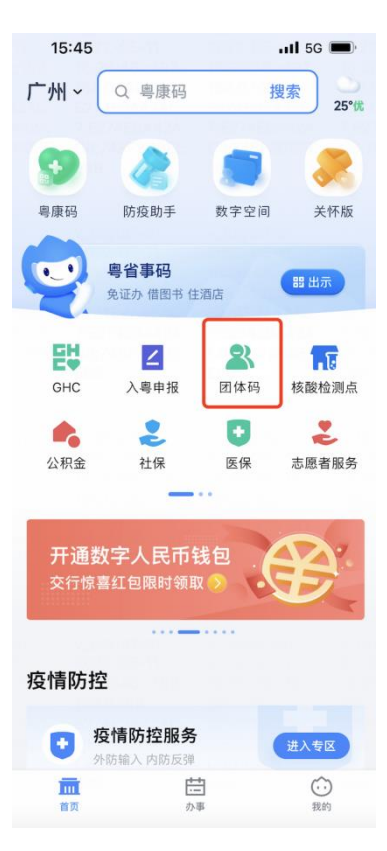

图 3: 团体码服务入口

2、一个创建人只可创建 5 个团体,且一个团体人数上限
 500人,可设置 5 名管理员。

| 9-41                                                                                       | 9:41 ····· ··· ④                                         | 9:41 .nd 中 <b></b><br>く 団体码 O           | 9:41 ···· ④<br>《 团体码 ··· ④ |
|--------------------------------------------------------------------------------------------|----------------------------------------------------------|-----------------------------------------|----------------------------|
| 国体理展習理<br>MR版力市スール式型理                                                                      | <b>创建团体</b><br>创建人信息                                     | 创建成功<br>您的团体组织已创建成功,可在团体首页<br>查看相关管理内容。 | ① 创建失败<br>因XXX原因创建失败,请XXX  |
| 功能介绍                                                                                       | 姓名 博立叶<br>证件央型 身份证<br>证件号码 20*******03                   | 逮領成员<br>返回团体码器页                         | 重新创建<br>返回的体码首页            |
| 但可以创建一个专属于你的活体,并是当你的任<br>体成员加入。成员心人团体后,将得可以快速查<br>希近样成员的继承定动。包括电面间查包、核器<br>检测结束,按面接种情况考虑自。 | 平线号<br>86+ •   供加入于机号                                    |                                         |                            |
| 操作指引                                                                                       | 手机被运转<br>清晰人手机用信款证明 ———————————————————————————————————— |                                         |                            |
| 人給原料从证通过后,即可與個实時構成<br>単可認体信息,中導結建固体,固体成员<br>上限为500人。                                       | 团体信息                                                     |                                         |                            |
| ⑦ 邀请成员<br>管理员可分享邀请销投职错信,成员点击邀<br>该局投起可打开者留参APS中读加入团体。                                      |                                                          |                                         |                            |
|                                                                                            | 器体类型<br>请选择 选择                                           |                                         |                            |
| 前端结点,包括电影的颜色,被加松加结<br>展,或加强种性况等信息。                                                         | 器体地址<br>请法报 这样                                           |                                         |                            |
| 的建团体                                                                                       | STREES.                                                  |                                         |                            |

图 4: 创建人创建团体

## 2、邀请成员

创建人成功创建团体后,点击"邀请成员"分享,或打开 团体码给成员扫码邀请进入团体(如图5),邀请链接有效期 为24小时,失效后,已分享页面将无法加入团体。

| 9:41                        |                                              | ,al ♥           | - | 16:34 4 |                       | 490  |
|-----------------------------|----------------------------------------------|-----------------|---|---------|-----------------------|------|
| <                           | 团体码                                          |                 | • | < (1)   | 文件传输助手                | ***  |
| 邀请新成                        | 员加入团体                                        | 1入別件            |   |         | 10.30<br>在三 邀请您加入 广报中 | Þ0 🚵 |
|                             |                                              |                 |   |         | 12488 8.5¥4           | 9    |
| 允许新成员加                      | IX.                                          | •               | D |         |                       |      |
| 流程指引                        |                                              |                 |   |         |                       |      |
| 3 分享日<br>管理员<br>信, 程<br>内有政 | 8 <b>体码</b><br>分学团体二维码或激调<br>次分学的二维码、激调<br>。 | 明接到简<br>明接24月4月 |   |         |                       |      |
| (2) 扫码/<br>成员点<br>日報二       | <b>点击链接</b><br>合意闭强接成使用考察<br>随机即可打开中 流出入     | BAPP, BU<br>RHL |   |         |                       |      |
| ● 交名以<br>成点果<br>中面加         | <b>、证加入</b><br>省以证,端写身份身份<br>入团体。            | (88.6. B)       |   | ۲       |                       | ⊕ ⊕  |
| 6                           | (存图片并分享到8                                    | Hä              |   |         |                       |      |
|                             |                                              |                 |   |         |                       |      |

图 5: 邀请成员

## 3、成员管理

成功邀请团体成员加入后,可通过"团体管理-成员管理" 页面查看团体成员列表,团体成员上限为500人。支持搜索 关键词查找成员,同时支持健康码、核酸、疫苗筛选对应状 态的成员。点击成员列表进入团体成员信息详情页,包含基 本信息、健康码、最新核酸检测、新冠疫苗接种记录详情(如 图 6)。创建人可根据团体要求设置管理员,最多设置5名管 理员,同时支持解除管理员权限。当团体成员要求退出团体, 6/13 可在页面底部进行"删除成员"操作,管理员角色如需删除, 需先解除管理员权限。

| 9:41                         |               | al 🗢 🖿    | 9:41         |                    |                              |             |                 |                                           |
|------------------------------|---------------|-----------|--------------|--------------------|------------------------------|-------------|-----------------|-------------------------------------------|
|                              |               |           | <            | 团体码                | ••• •                        | 9:41        |                 | .d 🕈 i                                    |
|                              | 团件的           |           | 成员信          | 息                  |                              | <           | 团体码             |                                           |
| 成品管理                         | 8             | 0 ******* | 数据更新时间       | 2022-05-05 17:     | 43:55                        | 成员信         | 息               | 0.077                                     |
|                              | <b>-</b>      | (+ 巡哨成员   | 基本信息         |                    |                              | RUM REPORT  | 2022-06-06      | 17943000                                  |
| 数据更新时间:2                     | 2022-05-05 17 | :43:55    | H 0          |                    | Acattan .                    | 基本信息        |                 |                                           |
|                              |               |           | 8-11<br>8-11 |                    | 6128-8                       | 姓名          |                 | 56.46740                                  |
| ~ manager 1 200              |               |           | 订位进行         |                    | 8-90 G                       | 泰注          |                 | 张三郎居                                      |
| 健康码。                         | 核酸 -          | 疫苗・       | (2件4)45      | 29*                | ********93                   | 证件类型        |                 | ាមផ                                       |
|                              |               |           | 15-00-063    | 1                  | 38****0019                   | 证件号码        | 1               | 9*******93                                |
| 31/11/11/                    |               |           |              |                    |                              | 平机号码        |                 | 138****0019                               |
| 5次4124月2                     |               | >         | 健康码          |                    |                              | -           |                 |                                           |
| 續码 2 別次                      | 24小时核酸阴性      |           | 粤康码          |                    | 黄码                           | 健康码         |                 |                                           |
|                              |               |           | 原因           | 防控区域重点/            | 员请凭码检测                       | 电康码         |                 |                                           |
| TRAC (TRALA                  | (             |           | 详细说明         | 外班中周凤周             | 地区所在是来                       | 19.01       | 防控区域重           | <b>二人员请凭</b> 码检                           |
| 時日 (本)小<br>縁号 3前次            | 48小时積酸開性      | >         |              | (近)考入员员<br>群赋两次黄码( | 5控区域重点人<br>第1次)、要求<br>强制核酸检测 | 详细说明        | 外省中高<br>(近)考人   | 和脸地区所在是<br>8.防控区域重点<br>(第1次),要<br>28.制持期約 |
|                              |               |           | 邦定时间         | 2022-05            | -05 23:23:45                 | automatica. | 2022            | 05-05 23-23-                              |
| 李略阳 (李四                      | 四谷谷)          |           | 判定城市         |                    | 广州市                          | PURSER      |                 | r#                                        |
| 学玩的(学四世世)<br>编码 2剂次 720时核酸磷性 |               | >         | 解除指引         | 讓大數握分析5<br>程涉及疫情防持 | 目示: 您近期行<br>2種点区11業升         | NF78 F10-51 | 握大数据分!<br>程述及疫情 | 所显示: 您近期<br>5招重点区1 開                      |
|                              |               |           | 最新核酸         | 检测                 |                              | 最新核酸        | 检测              |                                           |
| 李晓明                          |               | >         | 检测结果         |                    | 24小时期性                       | 检测结束        |                 | 24小时時                                     |
| 黄码 2剂次                       |               |           | 采样时间         | 202                | 1-05-28 13:21                | 采样时间        | 2               | 021-05-28 13                              |
|                              |               |           | 10.000104    | 2021               | -05-29 19:24                 | APPEND THE  | 21              | 21-05-29 19:                              |
| 李晓阳 (李四                      | 四谷谷)          |           | 检测机构         | 广州达瑞县              | E学检验实验室                      | 1230104     | 广州达             | 8医学检验实验                                   |
| 红码 未接种                       | 核酸阳性          | >         | 数据来源         | 广东省。               | 1生健康委员会                      | 数据来源        | 广东              | 6卫生健康委员                                   |
|                              |               |           | 新冠疫苗         | 接种记录               |                              | 新冠疫苗        | 接种记录            |                                           |
| 李晓明(李四                       | 四谷谷)          |           | 针次           |                    | 第三针                          | 针次          |                 | 解三                                        |
| 銀码 3剂次                       |               | >         | 植种时间         |                    | 2021-05-28                   | 接种时间        |                 | 2021-05-1                                 |
|                              |               |           | mitte st     |                    |                              | 影网戏         | A .             | 解除管理员                                     |
| 李晓明                          |               |           | w108.70      | 100                | N 10 40 51                   |             |                 |                                           |

图 6: 成员管理

## 4、查看数据

团体创建人进入"我管理的团队"页面(如图7),可查看 绑定成员的健康码、核酸检测、疫苗接种统计数据,点击"刷 新数据"可实时刷新团体数据。点击对应数据维度,跳转"成 员管理"页对应筛选条件,如点击了黄码,即跳转到黄码成 员列表。基于查询数据,各单位机构可以依据需要进行汇总 排查。

| 9:41                             |                         |                  | ''' 🖢 🕹 I'''    |
|----------------------------------|-------------------------|------------------|-----------------|
| <                                | Z                       | 团体码              | •• •            |
| 数字广                              | 东广                      | ⁻报14枚            | 炭               |
| <b>数据统计</b><br><sup>最新数据更新</sup> | <del>,</del><br>72022–0 | 5–05 17:34:55    | ♀ 刷新数据          |
| 健康码数据:                           | >                       |                  |                 |
| <b>50</b><br>绿码                  |                         | <b>1</b><br>黄码   | <b>0</b><br>红码  |
| 核酸检测 >                           |                         |                  |                 |
| <b>50</b><br>24小时                | <b>23</b><br>48小时       | <b>1</b><br>72小时 | <b>0</b><br>其他  |
| 疫苗接种 >                           |                         |                  |                 |
| <b>24</b><br>3剂次                 | <b>50</b><br>2剂次        | <b>0</b><br>1剂次  | <b>0</b><br>未接种 |
| 团体管理                             |                         |                  |                 |
| 邀请成员                             |                         |                  | >               |
| 成员管理                             |                         |                  | 233/500 >       |
| 修改团体                             | 言息                      |                  | >               |
| 允许加入                             |                         |                  |                 |

图 7: 我管理的团体

(三)团体码管理员操作步骤

## 1、邀请成员

被创建人赋予团体管理员身份后,通过粤省事 APP 首页热 门服务-团体码(如图 3),点击"我管理的团体"进入团体 管理页面。

## 2、成员管理

成功邀请团体成员加入后,可通过"团体管理-成员管理" 页面查看团体成员列表,团体成员上限为500人。支持搜索 关键词查找成员,同时支持健康码、核酸、疫苗筛选对应状 态的成员。点击成员列表进入团体成员信息详情页,包含基 本信息、健康码、最新核酸检测、新冠疫苗接种记录详情(如 图 6)。当团体成员要求退出团体,可在页面底部进行"删除 成员"操作,不可删除管理员和创建人。

## 3、查看数据

团体创建人进入"我管理的团队"页面(如图7),可查看 绑定成员的健康码、核酸检测、疫苗接种统计数据,点击"刷 新数据"可实时刷新团体数据,30分钟内不可重复操作。点 击对应数据维度,跳转"成员管理"页对应筛选条件,如点 击了黄码,即跳转到黄码成员列表。基于查询数据,各单位 机构可以依据需要进行汇总排查。

(四)团体码成员操作步骤

## 1、加入团体

通过管理员、创建人分享邀请链接,或通过粤省事 APP、

9 / 13

微信扫描团体码进入加入团体页面,点击"立即加入"如有 下载 APP 直接打开,没有下载请根据指引下载"粤省事"APP。 进入授权页面,请输入身份备注信息(请根据管理员要求填 写)、手机号、验证码,点击"授权并加入团体",完成加入 团体。(如图 8)

| 9:41 al 🗢 💻                                                                       | 16:34 🕇 |                                            | .al 🗢 🔳 | 2:28 ⋪                                          |                                                                              | ati 46 👀                           |
|-----------------------------------------------------------------------------------|---------|--------------------------------------------|---------|-------------------------------------------------|------------------------------------------------------------------------------|------------------------------------|
| く 図体码 … ④                                                                         | < 1     | 文件传输助手                                     |         | ×                                               | 邀请您加入团体                                                                      |                                    |
| 邀请新成员加入团体<br>语律用考查#APP+或演绎[1]第二 使我加入团体 正式 (1) (1) (1) (1) (1) (1) (1) (1) (1) (1) |         | 1634<br>张三 邀请您加入 广报中心<br>回体健康 指尖管理<br>そをある |         | <b>张三 邀</b><br>请您仔细档<br>请人发送。<br>的健康码信<br>测结果、我 | 请您加入【广报·<br>较对所加入团体信息为<br>加入团体后,管理员<br>信息,包括健康码颜色<br>在苗接种等信息。<br>打开粤省事APP并加入 | <b>中心】</b><br>熟知的邈<br>可查看您<br>、核酸检 |
| 流程指引                                                                              |         |                                            |         |                                                 |                                                                              |                                    |
| 分享团体码<br>管理员分享团体二维码或邀请链接到微信。每次分享的二维码,邀请链接24小时<br>内有效。                             |         |                                            |         |                                                 |                                                                              |                                    |
| 2 扫码/点击链接<br>成员点击邀请链接或使用粤省事APP、微信<br>扫描二维码即可打开申请加入页面。                             |         |                                            |         |                                                 |                                                                              |                                    |
| 交名认证加入<br>成员实名认证、填写身份备注信息后,即可<br>申请加入团体。                                          | (1)     |                                            |         |                                                 |                                                                              |                                    |
| 保存图片并分享到微信                                                                        |         |                                            |         |                                                 |                                                                              |                                    |
| 分享邀请链接到微信                                                                         |         |                                            |         |                                                 |                                                                              |                                    |

| <ul> <li>邀请您加入团体</li> <li></li> <li></li></ul> | 9:41                                                          | .al 🗢 🖿                                                 | 9:41                   |                             | <b>.</b> #1 4 |
|----------------------------------------------------------------------------------------------------|---------------------------------------------------------------|---------------------------------------------------------|------------------------|-----------------------------|---------------|
| box 特加入到【广报中心】     本部の目的 (1) (1) (1) (1) (1) (1) (1) (1) (1) (1)                                                                                                    | 邀请您                                                           | 加入团体                                                    | <                      | 团体码                         |               |
| 辺体信息         送回団体码首页           激清人姓名         傍立叶           近件号码         29*******93           手机号码         138****0019           我的信息         138****0019           我的信息         東和号           野机号         138****0019           野和号         東歌融교码           野和号         東歌融교码           野和台         東歌融교码           野和台         東歌融교码           野和台         東歌融교码           野和台         東歌融교码                                                                                                    | 您将加入到【广<br>请您仔细核对所加入团,<br>发送。加入团体后,管:<br>信息,包括健康码颜色<br>接种等信息。 | " <b>报中心】</b><br>体信息为熟知的邀请人<br>埋员可查看您的健康码<br>、核酸检测结果、疫苗 | ② 加)<br>您已成功加<br>刻在团体首 | 入成功<br>入团体【数字广东<br>页查看相关信息。 | 订"报14F        |
| <ul> <li>邀请人姓名 傅立叶</li> <li>证件号码 29************************************</li></ul>                                                                                                    | 团体信息                                                          |                                                         |                        | 返回团体码首页                     |               |
| <ul> <li>         並件号码         <ul> <li>             29*************************</li></ul></li></ul>                                                                                                    | 邀请人姓名                                                         | 傅立叶                                                     |                        |                             |               |
| 季机号码     138****0019       我的信息        野机号        86+ *   词输入手机号        新输入手机熔倍验证码        蘇取驗证码        我的备注 (选项)        各称备注 (逆于身份识别        我已认真阅读并同意 (用户服务协议) 及<br>《个人信息保护政策》                                                                                                    | 证件号码                                                          | 29******93                                              |                        |                             |               |
| 我的信息         ₹机号         86+ *   词输入手机号         ₹机验证码         蘇取验证码         请输入手机增估验证码         蘇取验证码         我的备注 (透塌)         各标备注使于身份识别         我已认真阅读并同意《用户服务协议》及<br>《个人信息保护政策》                                                                                                    | 手机号码                                                          | 138****0019                                             |                        |                             |               |
| 手机号             手机验证码             清输入手机熔倍验证码             获取验证码             我的备注(选项)             名称备注便于身份识别             我已认真阅读并同意《用户服务协议》及         《个人信息保护政策》                                                                                                    | 我的信息                                                          |                                                         |                        |                             |               |
| 手机验证码<br>请输入手机炮倍验证码 获取验证码<br>我的备注(选项)<br>各称备注使于身份识别<br>我已认真阅读并同意《用户服务协议》及<br>《个人信息保护政策》                                                                                                    | <b>手机号</b><br>86+ ▼↓请输入手机                                     |                                                         |                        |                             |               |
| 我的备注《选项》<br>名称备注便于身份识别<br>                                                                                                    | <b>手机验证码</b><br>请输入手机熔倍验证                                     | 码 获取验证码                                                 |                        |                             |               |
| 我已认真阅读并同意《用户服务协议》及<br>《个人信息保护政策》                                                                                                    | <b>我的备注(选填)</b><br>名称备注便于身份识                                  |                                                         |                        |                             |               |
|                                                                                                    | 我已认真阅读并同意                                                     | (用户服务协议)及<br>)                                          |                        |                             |               |
| 授权并加入团体                                                                                                    | 授权并扩                                                          | 加入团体                                                    |                        |                             |               |

图 8: 成员管理

## 2、查看团体信息

成功加入团体后,通过粤省事 APP 首页热门服务-团体码, 点击"我加入的团体"进入团体信息页(如图9)。如需退出 团体,请联系管理员。

| 9:41     |         | 🔳 🗢 الد        |
|----------|---------|----------------|
| <        | 团体码     | •• •           |
| 数字广系     | 东广报14相  | 娄超             |
| 团体信息     |         |                |
| 团体类型     |         | 企业             |
| 团体地址     | 广东省广州市海 | 珠区阅江西<br>路118号 |
| 创建人      |         | 李晓明            |
| 证件号码     | 29*     | ******93       |
| 手机号码     | 13      | 8****0012      |
| *如需退出团体, | 请联系管理员  |                |
|          |         |                |
|          |         |                |
|          |         |                |
|          |         |                |
|          |         |                |
|          |         |                |
|          |         |                |

#### 图 9: 团体码页

(五)常见问题

## 1、单个团体最多能邀请多少成员?

答:单个团体人数上限 500 人,包含创建人、管理员、团体成员,每个团体可设置 5 名管理员。如团体已满 500 人,可通过新创建一个团体,用团体名称区分,如广州塔-1、广州塔-2 等。

## 2、团体成员如何退出团体?

答:团体成员退出团体可联系团体创建人或管理员进行操作。创建人和管理员可在"成员管理-成员详情页"进行删除成员操作。

## 3、如何查看团体成员健康信息?

12 / 13

答:团体创建人、管理员进入"我管理的团队"页面,可 查看成员的健康码、核酸检测、疫苗接种统计数据,点击"刷 新数据"可实时刷新团体数据,30分钟内不可重复操作。点 击对应数据维度,跳转"成员管理"页对应筛选条件,如点 击了黄码,即跳转到黄码成员列表。基于查询数据,团体可 以依据需要进行汇总排查。